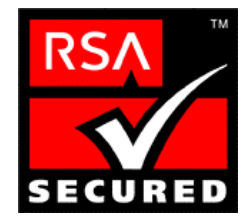

# RSA ClearTrust Ready Implementation Guide For Application Servers

Last Modified 2/19/02

## **1. Partner Information**

| Partner Name        | SilverStream                                                                                                    |
|---------------------|----------------------------------------------------------------------------------------------------|
| Web Site            | www.silverstream.com                                                                                                    |
| Product Name        | eXtend Application Server                                                                                                    |
| Version & Platform  | 3.75                                                                                                    |
| Product Description | SilverStream eXtend Application Server provides the most complete<br>foundation for building and deploying cross-platform, high<br>performance, standards-based applications. eXtend Workbench,<br>jBroker Web, jBroker MQ, and jBroker ORB are included with the<br>application server to provide you with the tools and infrastructure you<br>need to build enterprise applications. SilverStream's commitment to<br>J2EE and Web Services starts with our involvement in the<br>development of standards and results in your flexible, portable, future-<br>proof applications. |
| Product Category    | Application Server                                                                                                    |

## 2. Contact Information

|       | Sales contact               | Support Contact          |
|-------|-----------------------------|--------------------------|
| Email | noramsales@silverstream.com | support@silverstream.com |
| Phone | 888.823.9700                | 888.823.9700             |
| Web   | www.silverstream.com        | www.silverstream.com     |

# 3. Product Requirements

| Component            | Description                                                                                                    |
|----------------------|----------------------------------------------------------------------------------------------------|
| Operating system     | <ul> <li>One of the following:</li> <li>Windows NT Workstation or Windows NT Server 4.0 or higher with Service Pack 3 or higher Service Pack 6a or later is recommended for Y2K compliance. You must have Service Pack 5 or later to run the server on a machine not connected to a network.</li> <li>Windows 2000 with Service Pack 1 or higher Solaris 2.6, 7, or 8</li> <li>HP-UX 11.0</li> <li>IBM AIX 4.3.3.10</li> <li>Red Hat Linux 6.2 or 7.1</li> </ul> |
| Minimum RAM (memory) | 128 MB for the server only; 256 MB for the server and the Designer on the same machine                                                                                                    |
| Minimum disk space   | 130 MB                                                                                                    |
| Display mode         | 256 colors or higher for machines also running the SilverStream Designer                                                                                                    |

### **Integration Modules**

| File Name                | Destination    |
|--------------------------|----------------|
| WSI Module (agisapi.dll) | User definable |

## **4. Product Configuration**

The goal of this Implementation Guide is to explain how ClearTrust and SilverStream eXtend Application Server 3.75 can be integrated. It explains how to use ClearTrust as a single sign-on product and to secure pages and other objects on a SilverStream Application Server. It is assumed that the reader has both products up and running and has a working knowledge of them. This document is not intended to suggest optimum installations or configurations.

#### Integration Overview

The SilverStream Web Server Integration (WSI) module and ClearTrust can be used together on a Web server (IIS or iPlanet). When integrated, ClearTrust will provide authentication and authorization services at the Web server, and the WSI module will provide the access to the SilverStream Application Server.

Authentication and authorization take place at the Web server with the ClearTrust service, therefore, the SilverStream application does not need to know about and check the authorization of every user. Instead, it only needs to authenticate and authorize a single user (the user that the WSI module is configured to use). The WSI module intercepts the authentication headers that will be forwarded to the SilverStream Application Server, and replaces the ClearTrust credentials with credentials of a single known SilverStream user.

The WSI then returns the response. You specify which URLs the WSI module will forward using a configuration file that the WSI reads when the Web server starts. To improve response time, the WSI module will reuse socket connections between itself and the SilverStream server. The WSI maintains a connection pool to the SilverStream server that reuses these connections as needed. With the WSI module, there is no direct communication between the browser and the SilverStream server: all calls pass through the WSI module.

#### **Resource Authorization Process:**

- 1. The user sends in a URL request to access a secure application.
- 2. The ClearTrust Web Server Plug-in configured on this Web Server checks with the Authorization Server to see if this resource is protected.
- 3. The ClearTrust Web Server Plug-in then prompts the user to enter his credentials.
- 4. The ClearTrust Web Server Plug-in sends this to the Authorization Server to authenticate and authorize this user.
- 5. If this is a user authorized to access SilverStream resources, the request is then processed by the SilverStream WSI module.
- 6. The SilverStream WSI module forwards the request to the application server host specified in the AgWSI.conf file. It also checks the request for an authentication header and then substitutes the credentials set as defaults in the AgWSI.conf file.
- 7. The SilverStream server then returns the requested URL to ClearTrust and the user is redirected to the appropriate page.

This integration supports the use either Microsoft's IIS web server or Sun's iPlanet web server (formerly Netscape's). Microsoft's Web server (IIS 4.0) was used for testing and certification purposes

#### A. Configure the WSI module:

There are numerous references within this document to the 'WSI' or 'WSI module'. This item consists of the 3 files below. For a detailed explanation of each file, please reference the SilverStream documentation.

#### a. agisapif.dll

#### b. AgWSIUser.exe

The agWSIuser utility will add the appropriate WSI.auth.user setting with the username and password encrypted into the agWSI.conf file. At startup, the WSI module will decrypt the user name and password and generate an HTTP authentication header that it will add to every request it forwards to SilverStream server.

Note: You can either use the default SilverStream Administrator username/password or create a new SilverStream user, which is the recommended method.

Example: AgWSIUser <Silverstream user> [<password>]

#### c. AgWSI.conf.

You will need to open this file and configure it specific to your configuration.

Example:

| #                                                   |     |
|-----------------------------------------------------|-----|
| # SilverStream WSI Configuration                    |     |
| #                                                   |     |
| #                                                   |     |
| SilverServer.host=ps061.securitydynamics.com        |     |
| SilverServer.http.port=80                           |     |
| SilverServer.https.port=443                         |     |
| WSI.root.dir=/WSI                                   |     |
| SilverServer.urls=/SilverBooksCS                    |     |
| #                                                   |     |
| # Optional: Additional URLS                         |     |
| #                                                   |     |
| #                                                   |     |
| # Optional Settings:                                |     |
| #                                                   |     |
| WSI.debug=1                                         |     |
| WSI.error.url=D:/myerror.html                       |     |
| WSI.auth.NTLM.remove=false                          |     |
| WSI.auth.echo=true                                  |     |
| Connection.http.max=100                             |     |
| Connection.https.max=100                            |     |
| Connection.idle.time=60                             |     |
| WSI.auth.user=85BD2A821B28ACBBD3E5928D97093D29645AF | A4C |

#### B. Changed priority of ClearTrust ISAPI Filter.

By default, the ClearTrust web plugin ISAPI filter installs at a LOW priority and the SilverStream WSI module ISAPI filter installs at a MEDIUM priority. In order for ClearTrust to authorize SilverStream users, its ISAPI filter has to load at a higher priority. In order to make sure this happens, include the following line in the ClearTrust plugins default.conf file located on the IIS machine:

#### securecontrol.plugin.iis.priority=HIGH

**Note:** This line can be added anywhere within the default.conf file as long as nothing else is on the same line.

#### C. Install WSI module.

- 1. Stop the World Wide Web Publishing Service.
- Copy the 3 WSI module files for IIS from the SilverStream box (c:\SilverStream37\WSI\WinNT: agisapif.dll, AgWSI.conf and AgWSIUser.exe) to a directory you create within the web server root directory (c:\Inetpub\wwwroot\WSI\). You can create the directory in a location other than the web server root, but you will need to create a Virtual Directory as explained in step 6.
- 3. Start the World Wide Web Publishing Service and open the Internet Service Manager.
- 4. From the Microsoft Management Console (MMC), right-click on the Default Web Site.
- 5. If you would like to create your WSI module as Virtual Directory, continue on to step 6. If not go to step 12.

-----

- 6. Virtual Directory. Select New and then Virtual Directory. The New Virtual Directory Wizard appears. This step ties the virtual directory to the physical directory. This step is optional if you install the WSI directly under the IIS physical root directory (Step 12). The virtual path is a subdirectory of the IIS Web root directory. The WSI can be installed in any physical directory, provided it is on the same machine as the Web server.
- 7. From the New Virtual Directory Wizard, enter a virtual directory name (such as WSI) and click Next. IIS will use this alias to access the directory that the WSI DLL (agisapif.dll) runs from. This name should match the name used in the agWSI.conf file to define the WSI.root.dir setting as described in the WSI configuration file.
- 8. Enter the physical path of the WSI directory (such as C:\WSI) and click Next. The WSI directory is where you installed the SilverStream WSI module.
- 9. Disable all permission access check boxes except Allow Execute Access (includes Script Access), which should be selected.
- 10. Click Finish.

\_\_\_\_\_

- 11. Verify that the directory you just created appears in the list of Web server directories beneath the Default Web Site in the left pane of the MMC.
- 12. **No Virtual Directory.** Install the WSI directly under the IIS physical root directory (i.e. copy the 3 files mentioned in Step 1 to a manually created directory under \...Inetpub\wwwroot\). In

the MMC, right-click your WSI directory and select Properties. On the Directory tab, **disable Read and Write access permissions and make sure Execute permissions are enabled**.

- 13. Select the machine/host name, right-click and choose Properties, then click Edit to edit "Master Properties", choose ISAPI Filters and then add the post filter,e.g., D:\Securant\SecCtrl\IIS Plugin\lib\ct\_postfilter.dll, and toggle the SecureControl Post Filter to the top taking precedence over the SilverStream Post Filter (sspifilt), then click OK. Note: If you cannot view the .dll then change your View in Windows so that all files can be viewed.
- 14. Right-click Default Web Site and select Properties.
- 15. Select the ISAPI Filters tab and click Add.
- 16. In the Filter Properties dialog, enter the WSI Filter Name, e.g. silverstream
- 17. In the Executable field, specify the absolute path to the agisapif.dll. For example, C:\Inetpub\wwwroot\WSI\agisapif.dll.
- 18. Click OK to close the Filter Properties dialog.
- Click Apply in the Default Web Site Properties dialog. The WSI module for IIS should appear in the Filter Name list. A green arrow to the left of the WSI Filter Name indicates whether (or not) the filter is enabled.
- 20. Click OK to close the Default Web Site's Properties dialog.
- 21. Close the Internet Service Manager.
- 22. Stop and then restart the World Wide Web Publishing Service.

To verify that the WSI module is working, start the browser and connect to an URL that you specified in the **agWSI.conf** file.

When the WSI module starts successfully, it starts generating the agWSI.log file.

Here is a sample agWSI log file for WSI module for IIS:

# SilverStream ISAPI Filter

# \_\_\_\_\_

# -----Started at : Tue Aug 2 14:10:19 2000 Root Directory : /sssw/ Host : richg.silverstream.com Ports : 8080 445 Maximum HTTP Connection : 8 Maximum HTTPS Connection : 8 Connection Idle Time : 25 minutes. Redirect URL on Error : /wsi/myerror.html Authentication NTLM : true

\_\_\_\_\_

If the WSI does not start successfully, an error message appears. The AgWSI log file (text file) is created on WSI module startup and it can found in your WSI root dir.

#### D. Protect SilverStream resources

SilverStream resources are protected via Clear Trust by proxying content through the IIS server running both the RSA ClearTrust IIS web plug-in and the SilverStream IIS WSI module. Because of this, you will need to secure the SilverStream server so that users cannot connect directly to it. This can be done from a network topology standpoint, firewall rules or simply via SilverStream configuration parameters and user/group permissions.

A typical scenario would be to assign Read (design-time) access and Write access to the Developers group, Set Permissions access to the Administrators group, and Execute access to both the Developers group and the authenticated WSI user defined in AgWSI.conf file.

Also, from the SilverStream Console > Security > Server Security, check the boxes 'Require user authentication' and 'Disable HTML directory listing':

| 📲 SilverStream Server Management C | Console - USER: Administrator                                                                                                    |                |                     |                    | _ 🗆 🗵     |
|------------------------------------|----------------------------------------------------------------------------------------------------|----------------|---------------------|--------------------|-----------|
| File View Help                     |                                                                                                    |                |                     |                    |           |
| SilverStream<br>MANAGEMENT CONSOLE | CONFIGURATION SECURITY MONITOR                                                                                                    | SERVERI CHO    | DOSE RESTART STOP   |                    | DISSOLVE  |
| localhost                          | Server Security Permissions                                                                                                    | Users & Groups | Certificates        | Security Providers |           |
|                                    | Require user authentication     Disable HTML directory listing     Allow users to modify own account     Security resource timeout (minutes):     Client certificate level in HTTPS:     Disable the stream to descend on the stream to descend on the stream to descend o | 15             |                     | -                  |           |
|                                    | (U) - Centricate not requested or required.                                                                                                    |                |                     | <u> </u>           |           |
|                                    | Default Security Realm:                                                                                                    | Default 9      | Security Authority: |                    |           |
|                                    | No Default Specified                                                                                                    | <u> </u>       |                     | <b>Y</b>           |           |
|                                    | Enable DSA Runtime Port:                                                                                                    | Port #: 444    | DSA Ciş             | oher Suites        |           |
|                                    | Enable DSA Design Port:                                                                                                    | Port #: 444    |                     |                    |           |
|                                    | Enable DSA Admin Port:                                                                                                    | Port #: 444    |                     |                    |           |
|                                    | Enable RSA Runtime Port:                                                                                                    | Port #: 443    | RSA. Cij            | pher Suites        |           |
|                                    | Enable RSA Design Port:                                                                                                    | Port #: 443    |                     |                    |           |
|                                    | Enable RSA Admin Port:                                                                                                    | Port #: 443    |                     |                    |           |
|                                    |                                                                                                    |                |                     | Upda               | ite       |
|                                    |                                                                                                    |                |                     |                    | CALINESS. |

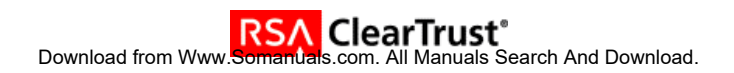

- 1. Start the ClearTrust Services.
- 2. Verify that the web server is started and that the ClearTrust plug as well as single sign on was successfully initialized.
- 3. Start the SilverStream application server.
- 4. Check the AgWSI log file to verify that the WSI module started without errors.
- 5. Start the ClearTrust Entitlements Manager or Web Administration Interface.
- 6. Create a user/password, provide values for your the Web Server where the SilverStream Application Server resides, define an Application and associated protected URI, e.g., /\* to protect every SilverStream application server resource or protect a single URI, e.g., /SilverStream/Pages. Define a Basic Entitlement (or SMART Rule) for the user to that application and URI on that web server.
- 7. Open a browser and type in the URI you have protected or any URI if you protected everything in ClearTrust with '/\*' and you should be challenged for username and password and then if defined to ALLOW access, the user will be granted access to the page(s).

### Example ClearTrust Logon

When a user makes a request for a protected resource that resides on the SilverStream Application server, they will be prompted with a Login Screen:

| Enter Network Password |                                          |                                | ? × |
|------------------------|------------------------------------------|--------------------------------|-----|
| <b>?</b> >             | Please type your user name and password. |                                |     |
| <u>ل</u> ا             | Site:                                    | ps080.securitydynamics.com     |     |
|                        | Realm                                    | SCRealm                        |     |
|                        | <u>U</u> ser Name                        | mrennie                        |     |
|                        | <u>P</u> assword                         | *****                          |     |
|                        | $\Box$ Save this p                       | password in your password list |     |
|                        |                                          | OK Can                         | cel |

After the user successfully authenticates, they will be directed to the requested page:

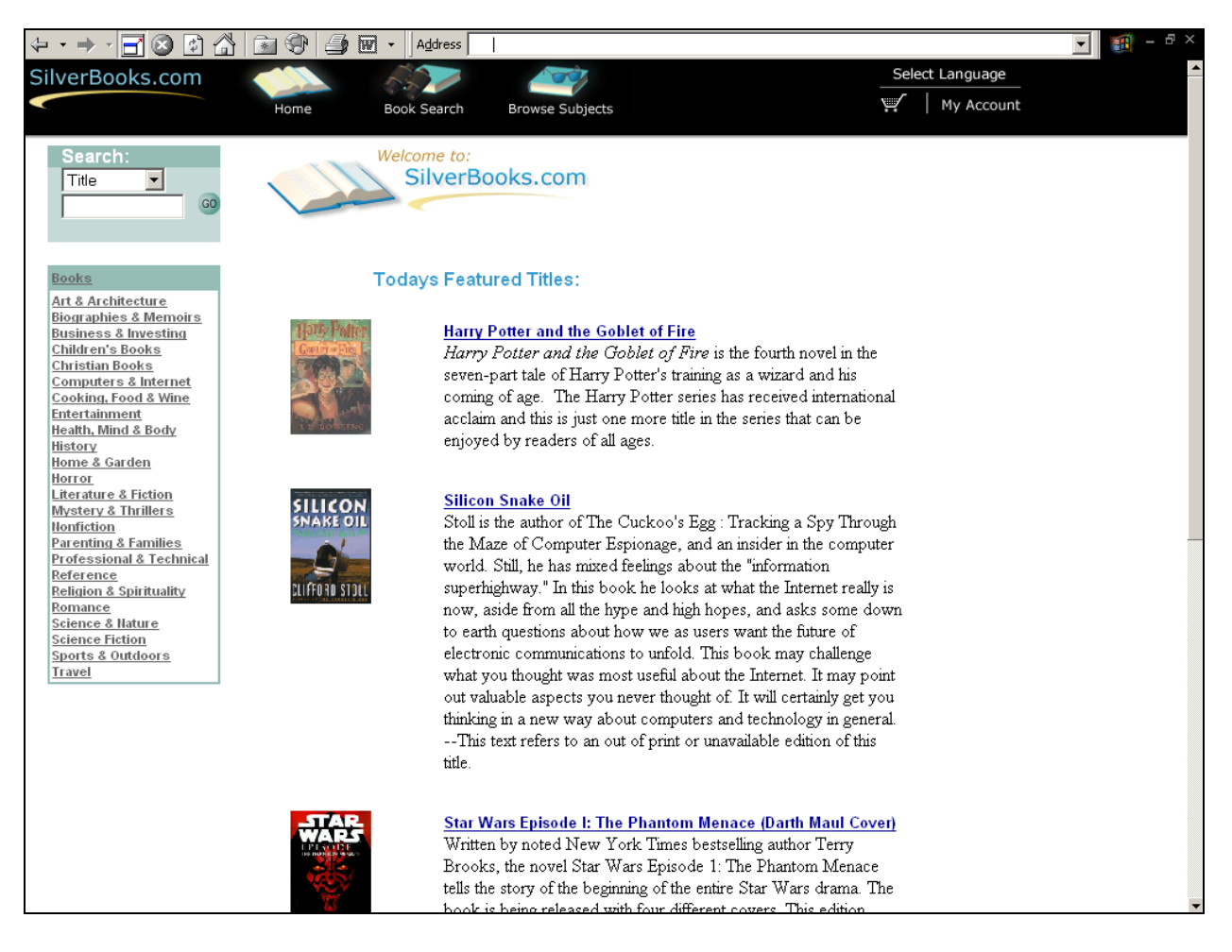

# 5. Certification Checklist for Application Servers

| Product                                     | Tested Version                                |        |
|---------------------------------------------|-----------------------------------------------|--------|
| RSA ClearTrust                              | 4.6.1.1                                       |        |
| SilverStream eXtend Application Server      | 3.75 Developer Edition                        |        |
| WSI Module (agisapi.dll)                    | 1.0                                           |        |
| Microsoft Internet Information Server (IIS) | 4.0                                           |        |
|                                             |                                               |        |
| Test Case                                   |                                               | Result |
| Web/Presentation                            |                                               |        |
| JSP                                         |                                               |        |
| Access/Allow on unprotected JSP page        |                                               | Pass   |
| Access/Allow on protected JSP page (URL     | only) with entitled user                      | Pass   |
| Access/Deny on protected JSP page (URL      | & Method) with entitled user on URL only      | N/A    |
| Access/Deny on protected JSP page (URL      | & Method) with entitled user on Method only   | N/A    |
| Access/Deny on protected JSP page (URL      | & Method) with entitled user on Method only   | N/A    |
| Access/Allow on protected JSP page (Meth    | od only) with entitled user                   | IN/A   |
| Access/Denv on protected JSP page (URL      | only) with unentitled user                    | Pass   |
| Access/Denv on protected JSP page (URL      | & Method) with unentitled user on URL only    | N/A    |
| Access/Deny on protected JSP page (URL      | & Method) with unentitled user on Method only | N/A    |
| Access/Deny on protected JSP page (URL      | & Method) with unentitled user on Method only | N/A    |
| Access/Deny on protected JSP page (Meth     | od only) with unentitled user                 | N/A    |
| Servlet                                     |                                               |        |
| Access/Allow on unprotected Servlet         |                                               | Pass   |
| Access/Allow on protected Servlet (URL on   | ly) with entitled user                        | Pass   |
| Access/Allow on protected Servlet (URL & I  | Method) with entitled user                    | N/A    |
| Access/Deny on protected Servlet (URL & I   | Method) with entitled user on URL only        | N/A    |
| Access/Deny on protected Servlet (URL &     | Method) with entitled user on Method only     | N/A    |
| Access/Allow on protected Servlet (Method   | only) with entitled user                      | N/A    |
| Access/Denv on protected Servlet (URL on    | lv) with unentitled user                      | Pass   |
| Access/Denv on protected Servlet (URL & I   | Vethod) with unentitled user                  | N/A    |
| Access/Deny on protected Servlet (URL & I   | Method) with unentitled user on URL only      | N/A    |
| Access/Deny on protected Servlet (URL & I   | Method) with unentitled user on Method only   | N/A    |
| Access/Deny on protected Servlet (Method    | only) with unentitled user                    | N/A    |
| Business Logic                              |                                               |        |
| EJB                                         |                                               |        |
| Access/Allow on unprotected EJB             |                                               | N/A    |
| Access/Allow on protected EJB with entitled | l user                                        | N/A    |
| Access/Deny on protected EJB with unentit   | led user                                      | N/A    |

#### Date Tested: 01/31/02

MPR

## 6. Known Issues

Clear Trust IIS plug in priority. The ClearTrust IIS filters should always load first, before any
other filters. In order to make sure this happens, include the following line in the ClearTrust
plugins default.conf file located on the IIS machine:

securecontrol.plugin.iis.priority=HIGH

This line can be added anywhere within the default.conf file as long as nothing else is on the same line

Some behavior a user might see if the ClearTrust filter is not loaded first is a failure of the POST filters to load and/or Dr. Watson errors.

- Forms-based URI retention. Forms-based URI retention does not work correctly when protecting a SilverStream resource due to the interaction between the way the Clear Trust IIS plug in and the SilverStream WSI module work. The following is an example of the behavior of requesting a SilverStream resource protected by Clear Trust with forms-based URI retention turned on.
  - 1. Requested URI: <u>http://webserver/SilverBooksCS/app/</u>
  - 2. User will get prompted for authentication by the ClearTrust form (ct\_logon.asp).
  - 3. After a successful authentication, user will get forwarded to the following URI that does not exist: <u>http://webserver/wsi/agisapi?/SilverBooksCS/app/</u>

The workaround is to either use the pop-up window form factor or turn off URI retention when using form-based authentication.

Free Manuals Download Website <u>http://myh66.com</u> <u>http://usermanuals.us</u> <u>http://www.somanuals.com</u> <u>http://www.4manuals.cc</u> <u>http://www.4manuals.cc</u> <u>http://www.4manuals.cc</u> <u>http://www.4manuals.com</u> <u>http://www.404manual.com</u> <u>http://www.luxmanual.com</u> <u>http://aubethermostatmanual.com</u> Golf course search by state

http://golfingnear.com Email search by domain

http://emailbydomain.com Auto manuals search

http://auto.somanuals.com TV manuals search

http://tv.somanuals.com